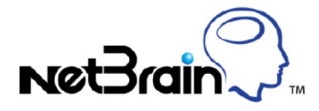

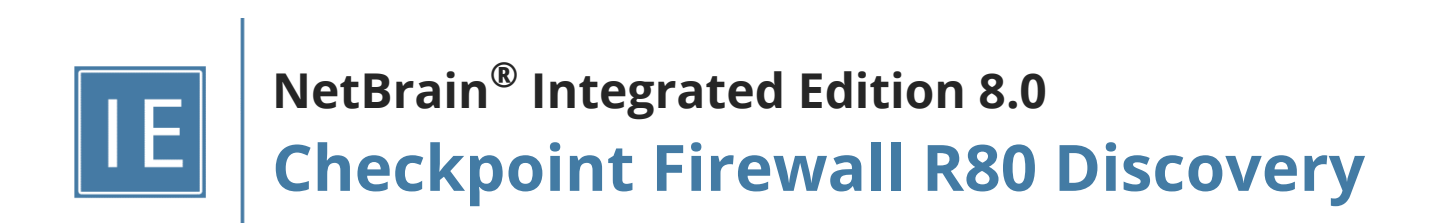

### Overview

You can discover Checkpoint Firewall R80 to your NetBrain domains and visualize the device data and topology on dynamic maps. This guide introduces the way of discovering Checkpoint Firewall R80 to your NetBrain domain.

#### **Supported Firewall Modes**

The system can discover Checkpoint Firewall R80 in the following deployment modes:

- Physical Mode
- Cluster Mode
- VSX
- VSX Cluster

Note: NetBrain does not support the firewalls in the Bridge mode.

#### **Discovery Flow**

The pseudo-code below describes a high-level flow to discover Checkpoint Firewall R80, including configurations at both <u>Checkpoint Manager</u> side and <u>NetBrain</u> side.

#### 1. Checkpoint Manager Side:

- 1.1 Set account permission.
- 1.2 Enable and set API access permission.
- 2. NetBrain Side:
  - 2.1 Configure API Server Manager for Checkpoint Firewall R80.
- 3. Discover Checkpoint Firewall R80
- 4. Run a benchmark for Checkpoint Firewall R80

## 1. Configurations at Checkpoint Manager Side

Before discovering Checkpoint Firewall R80, you need to set up an account and API access permission in your Checkpoint Manager so that your NetBrain system has access to the Checkpoint Management Domain. The configurations for a single domain and multi-domain are somewhat different. Select the configuration steps based on your actual domain scenario.

- <u>Single Domain Configurations</u>
- <u>Multi-domain Configurations</u>

#### **Single Domain Configurations**

Assign permissions to the account that you will use for your NetBrain system to access the Checkpoint data.
 You can select any of the three permissions shown in the figure below.

|                 | object comment                  |                                        |      |     |   |
|-----------------|---------------------------------|----------------------------------------|------|-----|---|
| ieneral         | Authentication                  |                                        |      |     |   |
| Additional Info | Authentication Method:          | Check Point Passwo                     | rd * | ]   |   |
|                 | Password is defined             | Set New Password                       | .]   |     |   |
|                 | Certificate Information:        |                                        |      |     |   |
|                 | O Certificate is not defined    | Create                                 |      |     |   |
|                 | Permissions                     |                                        |      |     |   |
|                 | Permission Profile:             | Read Write All                         |      | *   | 0 |
|                 |                                 | Q                                      |      | New |   |
|                 | Never     Expire At: 12/31/2030 | Read Only All<br>Read Write All        |      |     |   |
|                 |                                 | to a second to second the second to be |      |     |   |

2. Enable API access to accept API calls from your NetBrain Front Server. Select the **All IP addresses** or **All IP** addresses that can be used for **GUI clients** option.

| TEWAYS<br>SERVERS |                                                                                            | Application Control & URL Filtering Advanced Settings |                                                                                            |
|-------------------|--------------------------------------------------------------------------------------------|-------------------------------------------------------|--------------------------------------------------------------------------------------------|
|                   | <ul> <li>Q View Sessions</li> <li>Q Advanced</li> <li>Q Revisions</li> <li>Tags</li> </ul> | Content Awareness Advanced Settings                   |                                                                                            |
| OGS &<br>ONITOR   | <ul> <li>Preferences</li> <li>Sync with UserCenter</li> </ul>                              | O Threat Prevention Advanced Settings                 |                                                                                            |
|                   |                                                                                            | Data Loss Prevention                                  | Q 0 X                                                                                      |
|                   |                                                                                            | Configure in SmartDashboard                           | Automatic start  Access Settings  Accept API calls from:                                   |
|                   |                                                                                            | Settings                                              | Management server only  All IP addresses that can be used for GUI clients All IP addresses |
|                   |                                                                                            | Management API<br>Advanced Settings                   | OK Cancel                                                                                  |

Note: If you select the All IP address that can be used for GUI clients option, add the IP address of NetBrain Front Server to the Trusted Clients so that it has the GUI permission.

| - 🎯 Permissions & Administrators                                                               | Trusted Clients          |                      |                                                                                 | * `   | × Q Search        |
|------------------------------------------------------------------------------------------------|--------------------------|----------------------|---------------------------------------------------------------------------------|-------|-------------------|
| Administrators                                                                                 | Client Name Client Type  | Value                | Comment                                                                         |       |                   |
| Rermission Profiles                                                                            | Netbrain_FS IPv4 Address | 10.10.4.41           |                                                                                 |       |                   |
| Trusted Clients                                                                                | 📮 any 🛛 Any              | Any                  |                                                                                 |       |                   |
| Advanced                                                                                       |                          |                      |                                                                                 |       |                   |
| III Blades                                                                                     |                          |                      |                                                                                 |       |                   |
| • 🔂 Sessions                                                                                   |                          |                      |                                                                                 |       |                   |
| C View Sessions                                                                                |                          | Trusted Cl           | ient                                                                            |       | ۹. 🤋              |
| Advanced                                                                                       |                          |                      | -80V-11                                                                         |       |                   |
|                                                                                                |                          |                      | NI di CC                                                                        |       |                   |
| G Revisions                                                                                    |                          |                      | • Netbrain_FS                                                                   | vent  |                   |
| <ul> <li>Revisions</li> <li>Tags</li> </ul>                                                    |                          |                      | • Netbrain_FS<br>Enter Object Comm                                              | ient  |                   |
| <ul> <li>Revisions</li> <li>Tags</li> <li>Preferences</li> </ul>                               |                          | Gene                 | • Netbrain_FS<br>Enter Object Comm                                              | nent  |                   |
| <ul> <li>Revisions</li> <li>Tags</li> <li>Preferences</li> <li>Sync with UserCenter</li> </ul> |                          | Gene                 | Netbrain_FS     Enter Object Comm ral                                           | ient  |                   |
| <ul> <li>Revisions</li> <li>Tags</li> <li>Preferences</li> <li>Sync with UserCenter</li> </ul> |                          | Gene<br>Type         | Netbrain_FS     Enter Object Comm ral     IPv4 Addre                            | ess • |                   |
| <ul> <li>Revisions</li> <li>Tags</li> <li>Preferences</li> <li>Sync with UserCenter</li> </ul> |                          | Gene<br>Type<br>IPv4 | Netbrain_FS     Enter Object Comm ral     IPv4 Addre Address: 10.10.4.41        | ess * | Resolve from name |
| <ul> <li>Revisions</li> <li>Tags</li> <li>Preferences</li> <li>Sync with UserCenter</li> </ul> |                          | Gene<br>Type<br>IPv4 | Netbrain_FS<br>Enter Object Comm<br>ral<br>:: IPv4 Addres: 10.10.4.41<br>dd Tag | ess • | Resolve from nam  |

3. Log into Smart Dashboard via SSH with an SSH/Telnet tool and execute the api restart command to make

API access permission take effect.

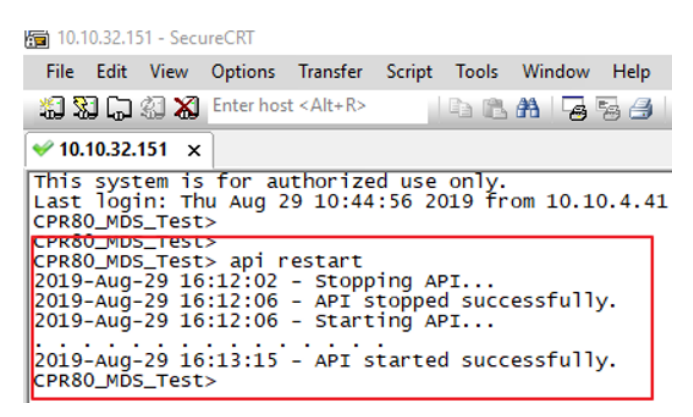

#### **Multi-Domain Configurations**

1. Assign permissions to the account that you will use for your NetBrain system to access the Checkpoint data.

One of the following permissions is required:

- Domain Manager
- Global Manager
- Domain Super User
- Multi-Domain Super User

| c                          | Authoptication                                                                                                    |                                                                                      |             |   |
|----------------------------|----------------------------------------------------------------------------------------------------|--------------------------------------------------------------------------------------|-------------|---|
| General<br>Additional Info | Authentication Method:                                                                                                    | Check Point Password                                                                 | -           |   |
|                            | Password is defined                                                                                                    | Set New Password                                                                     |             |   |
|                            | Certificate Information:                                                                                                    |                                                                                      |             |   |
|                            | O Certificate is not defined                                                                                                    | Create                                                                               |             |   |
|                            | Permissions                                                                                                    |                                                                                      |             |   |
|                            | Multi-Domain Permission Profile:                                                                                                    | 🔒 Multi-Domain Super                                                                 | User 🔹      | 0 |
|                            |                                                                                                    |                                                                                      |             |   |
|                            | Full permissions on the entire                                                                                                    | Q                                                                                    | New         |   |
|                            | full permissions on the entir<br>Expiration                                                                                                    | A Multi-Domain Super U                                                               | New<br>Jser | ] |
|                            | <ul> <li>Full permissions on the entir</li> <li>Expiration</li> <li>Never</li> </ul>                                                                      | Q Multi-Domain Super U                                                               | New<br>Jser |   |
|                            | <ul> <li>Full permissions on the entir</li> <li>Expiration         <ul> <li>Never</li> <li>Expire At: 9/17/2021</li> </ul> </li> </ul>                    | Q       Image: Super User       Image: Domain Super User       Image: Global Manager | New         |   |
|                            | <ul> <li>Full permissions on the entir</li> <li>Expiration         <ul> <li>Never</li> <li>Expire At: 9/17/2021</li> <li>9/17/2021</li> </ul> </li> </ul> | Multi-Domain Super U     Domain Super User     Global Manager     Domain Manager     | New         |   |

**Note:** If you cannot discover the devices or retrieve data with a permission, promote the permission to give a try.

2. Enable API access to accept API calls from your NetBrain Front Server. Select the **All IP addresses** or **All IP** addresses that can be used for **GUI clients** option.

| Q: •                                                                                                    |                                                     |                                                                                                    |
|----------------------------------------------------------------------------------------------------|-----------------------------------------------------|----------------------------------------------------------------------------------------------------|
|                                                                                                    | Compliance Settings Inactive Objects Management API | <u>୧</u> ଡ଼ା×                                                                                                    |
| Advanced<br>Advanced<br>MI Blades<br>Controor<br>Controor<br>Contr | Advanced Settings                                   | Startup Settings<br>Automatic start<br>Access Settings<br>Accept API calls from:<br>Management server only<br>All IP addresses that can be used for GUI clients<br>All IP addresses<br>OK Cancel |

**Note:** If you select the **All IP address that can be used for GUI clients** option, add the IP address of NetBrain Front Server to the Trusted Clients so that it has the GUI permission.

| S Domains                        | Trusted Clients |              |            |               |                    | *     | 1)     | < Q Se      | arch         |
|----------------------------------|-----------------|--------------|------------|---------------|--------------------|-------|--------|-------------|--------------|
| R Global Assignments             | Client Name     | Client Type  | Value      |               | Comment            |       |        |             |              |
| - 🌣 Permissions & Administrators | 😋 AnyHost       | Any          | Any        |               |                    |       |        |             |              |
| 2 Administrators                 | Netbrain_FS     | IPv4 Address | 10.10.4.41 |               |                    |       |        |             |              |
| Permission Profiles              |                 |              |            |               |                    |       |        |             |              |
| R Trusted Clients                |                 |              | Tr         | usted Client  |                    |       |        |             | ٩            |
| Advanced                         |                 |              |            |               |                    |       |        |             |              |
| Blades                           |                 |              |            | Net           | Drain_FS           |       |        |             |              |
| → C Sessions                     |                 |              |            | -V Linter     | object comment     |       |        |             |              |
| View Sessions                    |                 |              |            | General       |                    |       |        |             |              |
| Advanced                         |                 |              |            | Tan           | ID-A Address       |       |        |             |              |
| O Revisions                      |                 |              |            | type:         | IPV4 Address       |       |        |             | 1            |
| Tags                             |                 |              |            | IPv4 Address: | 10.10.4.41         |       | R      | esolve from | name         |
| O Preferences                    |                 |              |            | Domains Ass   | ianment            |       |        |             |              |
| Sync with UserCenter             |                 |              |            | +   ×         | and the second     |       | Q Sec  | arch        |              |
|                                  |                 |              |            | Name          |                    | 4     | Comm   | ents        |              |
|                                  |                 |              |            | 📉 All Doma    | ins                |       | Catego | ry includes | all Domains, |
|                                  |                 |              |            | S Domain1     |                    |       |        |             |              |
|                                  |                 |              |            | S Domain2     |                    |       |        |             |              |
|                                  |                 |              |            |               |                    |       |        |             |              |
|                                  |                 |              |            | Additional Se | ttings             |       |        |             |              |
|                                  |                 |              |            | Multi-Dom     | ain Server Trustee | Clien | ıt     |             |              |
|                                  |                 |              |            |               |                    |       |        |             |              |
|                                  |                 |              |            |               |                    |       | -      |             |              |

3. Log into Smart Dashboard via SSH with an SSH/Telnet tool and execute the api restart command to make

API access permission take effect.

疴 10.10.32.151 - SecureCRT

File Edit View Options Transfer Script Tools Window Help This system is for authorized use only. Last login: Thu Aug 29 10:44:56 2019 from 10.10.4.41 CPR80\_MDS\_Test> CPR80\_MDS\_Test> CPR80\_MDS\_Test> api restart 2019-Aug-29 16:12:02 - Stopping API... 2019-Aug-29 16:12:06 - API stopped successfully. 2019-Aug-29 16:13:15 - API started successfully. CPR80\_MDS\_Test>

### 2. Configurations at NetBrain Side

NetBrain discovers Checkpoint Firewall R80 using both Checkpoint Manager APIs and CLI/SNMP. After completing configurations at Checkpoint Manager side, you need to configure Network Settings and an API Server Manager for Checkpoint Firewall R80 in NetBrain.

#### **Configure Network Settings**

Configure network settings, such as SSH/Telnet Login, Privilege Login, and SNMP String credentials, for Checkpoint Firewall R80.

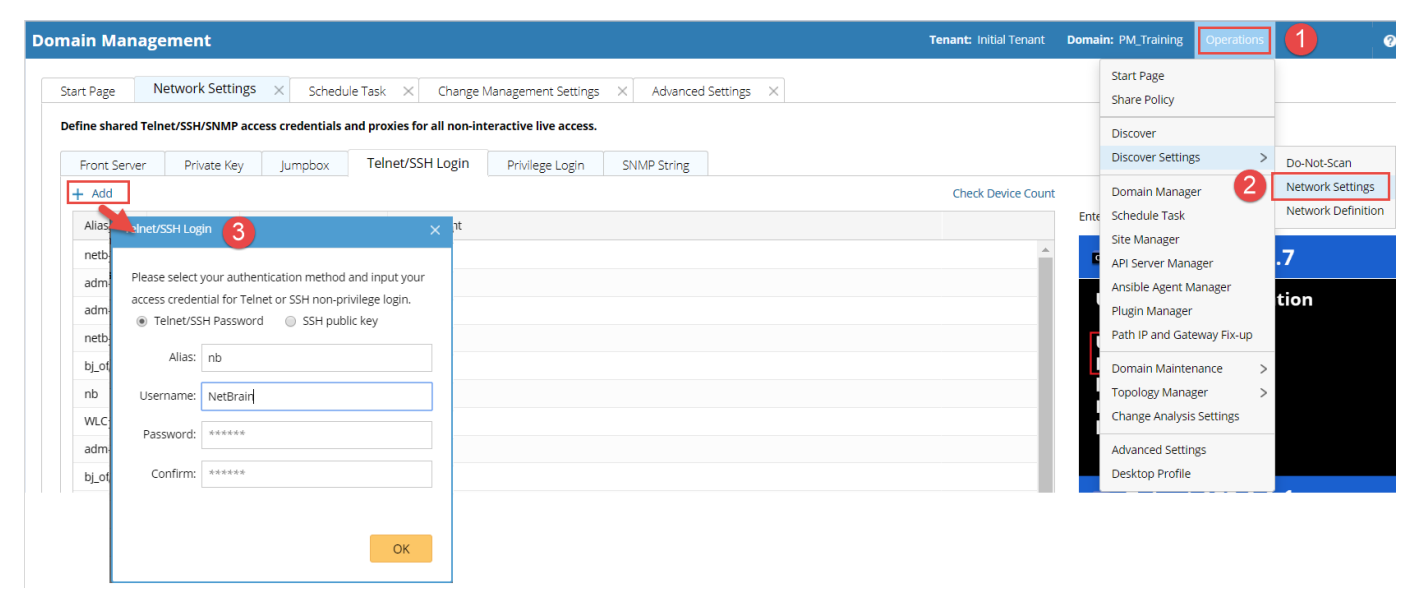

#### **Configure API Server Manager**

The API Server Manager contains the endpoints and credentials to access Checkpoint Management Domain during

the discovery.

Follow the steps below to configure the API Server Manager:

 In the Domain Management page, select **Operations > Discover Settings >API Server Manager** from the quick access toolbar.

| Domain Management   |                                  | Ten               | ant: Initial Tenant | Domain: L2_mimic  | Operations |
|---------------------|----------------------------------|-------------------|---------------------|-------------------|------------|
| Start Page          |                                  |                   |                     | Start Page        |            |
| 5                   |                                  |                   |                     | Discover          |            |
| Domain: L2_mimic    | Maximum Nodes: 1000 Description: |                   | Network Settings    | Discover Settings | >          |
|                     |                                  |                   | Do-Not-Scan         | Fine Tune         |            |
|                     |                                  |                   | Network Definition  | n Topology Manage | r >        |
| Discover            | S Fine Tune                      | Site              | API Server Manage   | er Site Manager   |            |
|                     |                                  |                   |                     | Schedule Task     |            |
| • 0                 | <b>9</b> 267                     | • 0               |                     | Benchmark Tools   | >          |
| <b>U</b>            | <b>3</b> 07                      | <b>••</b> 0       |                     | Advanced Tools    | >          |
| Last discovered     | Fully Accessed Devices           | Sites             |                     | Domain Settings   | >          |
| Result Not Executed | Yet Discovered by SNMP Only 21   | Container Sites 0 | Discover            | y Ta Share Policy |            |

2. Click Add on the API Server Manager tab. The Add External API Server dialog opens.

| Add External API Server               |                            |                                           |        | ×      |  |  |  |
|---------------------------------------|----------------------------|-------------------------------------------|--------|--------|--|--|--|
| Server Name:                          | Checkpoint R80             |                                           |        |        |  |  |  |
| Description:                          | Discover checkpoint firewa | over checkpoint firewall R80 to a domain. |        |        |  |  |  |
|                                       |                            |                                           |        |        |  |  |  |
| API Source Type:                      | CheckPoint R80 API         | heckPoint R80 API                         |        |        |  |  |  |
| Endpoints:                            | https://10.10.32.157       | :ps://10.10.32.157                        |        |        |  |  |  |
| Username:                             | admin                      | Password:                                 |        |        |  |  |  |
| Front Server/Front Server Group:      | WIN-BHURUGCTRE6(10         | ).10.17.77)                               |        | $\sim$ |  |  |  |
| ──── Advanced ∨<br>Managed Devices: 0 |                            |                                           |        |        |  |  |  |
| Test                                  |                            |                                           | Cancel | ОК     |  |  |  |

- 1) Enter a unique name in the **Server Name** field.
- 2) Enter a description of the API server.
- 3) Select **CheckPoint R80 API** from the **API Source Type** drop-down menu.

In the **Endpoints** field, enter the address of the Checkpoint Management Domain. The format is https://IP.
 Note that use the multi-domain server IP address upon checkpoint multiple domains.

| o <u>:</u> -       |                                                                                     |                            |                                | 🌐 Discard   Session 🝷   🎲 Publish |
|--------------------|-------------------------------------------------------------------------------------|----------------------------|--------------------------------|-----------------------------------|
|                    | ** Domains                                                                          | Domains                    |                                | *• 🔪 🗶 🗖 Connect 🔍 Search         |
| MULTI              | <ul> <li>Global Assignments</li> <li>OP Permissions &amp; Administrators</li> </ul> | Servers (1)<br>Domains (3) | CPR80_MDS_Test<br>10.10.32.151 | use this IP                       |
| 888                | Administrators                                                                      | Na Domain1                 | Domain1_Server<br>10.10.33.87  |                                   |
| ATEWAYS<br>SERVERS | Trusted Clients                                                                     | Na Domain2                 | Commain2_Server                |                                   |
| OGS &              | Advanced Ill Blades                                                                 | B* Global                  | 8                              |                                   |

- 5) In the **Username** and **Password** fields, enter the username and password of the account that you have configured in the Checkpoint Manager.
- 6) Select a Front Server that can connect to the Checkpoint Manager from the **Front Server** drop-down menu.
- 7) Click **Test** to check connectivity between your NetBrain Front Server and Checkpoint Management

Domain.

|   | Edit External API Ser | Test External API Server                                  | ×     | ×      |
|---|-----------------------|-----------------------------------------------------------|-------|--------|
|   |                       | Start Time: 2019-08-29 16:26:06                           |       |        |
|   |                       | Connecting to Front Server(WIN-3946J1V3AIQ)               |       |        |
|   |                       | Successful                                                |       |        |
| 1 |                       | Connecting to end points (https://10.10.32.157) via Front |       |        |
|   |                       | Server(WIN-3946J1V3AIQ)                                   |       | $\sim$ |
|   |                       | Successful                                                |       |        |
|   |                       | End Time:2019-08-29 16:26:21                              |       |        |
|   | Front Server/Fro      | ОК                                                        |       | ~      |
|   | Advanced              | s/                                                        |       |        |
|   | Managed Devices:      | 20                                                        |       |        |
|   | Test                  |                                                           | Cance | ОК     |

8) Click **OK**.

### 3. Discovering Checkpoint Firewall R80 in NetBrain

After finishing configurations at Checkpoint Manager side and NetBrain side, you can get started to discover Checkpoint Firewall R80 to one of your NetBrain domains.

**Note:** To ensure that all CheckPoint Firewall R80 can be correctly discovered to your NetBrain domain, execute the discovery via CLI/SNMP first and then re-run a discovery via API after the CLI/SNMP discovery is complete.

- 1. Discover Checkpoint Firewall R80 via SNMP/CLI in NetBrain:
  - 1) In the **Domain Management** page, select **Operations > Discover** from the quick access toolbar.
  - 2) On the **Discover** tab, select **Scan IP Range.**
  - 3) Enter all management IP addresses of your Checkpoint Firewall R80 devices and separate each IP address with a semicolon. You can also enter all IP address by importing an IP list in CSV format.

| Ca     | ) 🖬 🤊 -      | ء (م الم       | L3 Se          | ed Router List. | csv - Micro | osoft Excel |      |         |     | x        |
|--------|--------------|----------------|----------------|-----------------|-------------|-------------|------|---------|-----|----------|
| r e    | Home         | Insert         | Page Layout    | Formulas        | Data        | Review      | View | Add-Ins | 0 - | a x      |
|        | A1           | - ()           | f <sub>x</sub> | 192.168.0.1     |             |             |      |         |     | ×        |
|        |              | A              | В              | C               |             | D           | E    | F       | G   |          |
| 1      | 192.168.0.1  |                |                |                 |             |             |      |         |     |          |
| 2      | 192.168.10.1 | 1              |                |                 |             |             |      |         |     |          |
| 3      | 192.168.20.3 | 1              |                |                 |             |             |      |         |     |          |
| 4      | 10.10.0.1    |                |                |                 |             |             |      |         |     |          |
| 5      | 10.10.10.1   |                |                |                 |             |             |      |         |     |          |
| C 14 4 | ► N L3 See   | ed Router List | . 2            |                 |             |             | 111  |         |     | <b>F</b> |
| Read   | У            |                |                |                 |             |             | 100% | Θ       |     | + .::    |

4) Keep other options as default and click **Start Discovery**.

| D | omain Mar                                   | nagement                   |                  |               |       |                   |                      |       |               |          |
|---|---------------------------------------------|----------------------------|------------------|---------------|-------|-------------------|----------------------|-------|---------------|----------|
|   | Start Page                                  | Network Settings $~	imes~$ | Discover $	imes$ | Schedule Task | ×     | Change Managem    | ent Settings $	imes$ | Advar | iced Settings | $\times$ |
|   | Discover via Seed Routers     Scan IP Range |                            |                  |               |       | twork Settings    | 👁 View Last Res      | sult  |               |          |
|   | 10.10.10.9;19                               | 2.168.1.1;10.10.10.7       |                  |               | Se    | elect Devices     | Import IP            | List  |               |          |
|   | Access Mode:                                | SNMP and SSH/Telnet        | - I Discovery    | Depth: 0      | Advan | ced Select Plugin | Start Discov         | very  |               |          |

- 2. Re-discover Checkpoint Firewall R80 via API after the SNMP/CLI discovery is completed.
  - Enter the IP address of the Endpoint (excluding the https://IP) that you have configured in the <u>API Server</u> <u>Manager</u>.

2) Keep other options as default and click **Start Discovery**.

| tart Page       | Ansible Agent Manage                                   | er × Discover                                 | × API Ser       | rver Manager 🛛 🗙              |                           |       |
|-----------------|--------------------------------------------------------|-----------------------------------------------|-----------------|-------------------------------|---------------------------|-------|
| Discover vi     | a Seed Routers 💿 Scan I                                | P Range                                       |                 | Network Settings              | O View Last Result        |       |
| 10.10.32.157    |                                                        |                                               |                 | Select Devices                | Import IP List            |       |
| ccess Mode:     | SNMP and SSH/Teinet                                    | Discovery I                                   | Depth: 0        | Advanced Select Plugin        | Start Discovery           |       |
| Discovery       | is completed. but there a                              | re some issues need to                        | o be resolved i | n Domain Manager. For troub   | leshooting, please Contac | t Net |
| biscovered 1 li | P addresses, found 20 device<br>Report 🛛 🗶 Execution L | ces within 00:00:52. Fini<br>Log 🔂 Plugin Log | ished additiona | l operations within 00:02:45. |                           |       |
| Discovery Su    | mmary License Details                                  |                                               |                 |                               |                           |       |
|                 |                                                        |                                               |                 |                               |                           |       |
|                 | -                                                      |                                               |                 |                               |                           |       |
|                 |                                                        |                                               |                 |                               |                           |       |
|                 |                                                        |                                               |                 |                               |                           |       |
| Chec            | kpoint Fire Che                                        | eckpoint Fire                                 |                 |                               |                           |       |

**Note:** The discovery adds Checkpoint Firewall R80 to your NetBrain domain and only retrieves very basic information via Checkpoint APIs. After the discovery, you need to <u>run a benchmark</u> to retrieve more data of the devices, such as configuration files, routing table and NCT data (Policy Table/NAT Table/IPsec VPN Table).

# 4. Run a benchmark to Update Data and Build Topology

After the discovery is done, you need to run a benchmark task to update the data of the Checkpoint Firewall R80 devices and build topology in your NetBrain system.

| Edit Benchmark Task                                                                                               |                                                                                      |                 |  |  |  |  |
|----------------------------------------------------------------------------------------------------|--------------------------------------------------------------------------------------|-----------------|--|--|--|--|
| Task Name: Basic System Benchmark Description: Default system b                                                   |                                                                                      |                 |  |  |  |  |
| Frequency Device Scope Retrieve Live Data                                                                         | CLI Commands Additional Operations after Benchmark                                   | Plugins Summary |  |  |  |  |
| Select Device                                                                                                    | $\ensuremath{\mathscr{C}}$ Select external API servers to retrieve data of SDN nodes |                 |  |  |  |  |
| All Devices      Device Group      Site                                                                           | API Source Type     Server Name     Endpoint                                         | Description     |  |  |  |  |
| <ul> <li>WLC(2)</li> <li>LAN Switch(1)</li> <li>Firewall(3)</li> <li>L3 Switch(54)</li> <li>Router(18)</li> </ul> |                                                                                      |                 |  |  |  |  |
| <ul> <li>End System(56)</li> <li>Unclassified Device(5)</li> </ul>                                                |                                                                                      |                 |  |  |  |  |
| <b>W</b> AP(3)                                                                                                    |                                                                                      |                 |  |  |  |  |
| Exclude Device Groups: <please select=""></please>                                                                |                                                                                      |                 |  |  |  |  |
|                                                                                                    |                                                                                      | Cancel Submit   |  |  |  |  |